TEC Cubic をパソコンとつなげる

(USB ケーブルでつなげる方法)

USB ケーブルを使って、パソコンとつなげる(シリアル接続)。

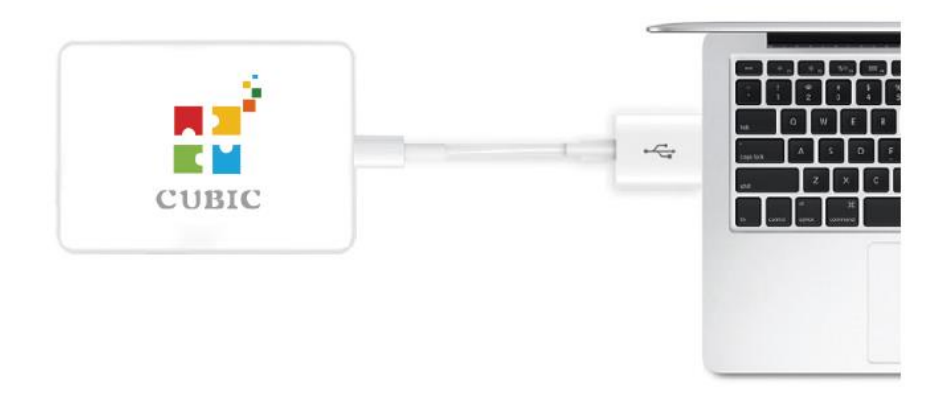

コントロールブロックの電源を入れて、青のインジケーターが点灯し、使用可能状態 になる。

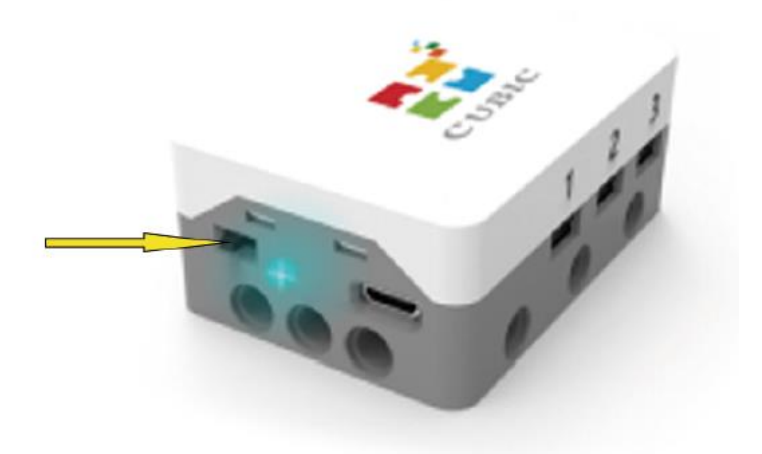

下図のように、接続→シリアルポートをクリック。

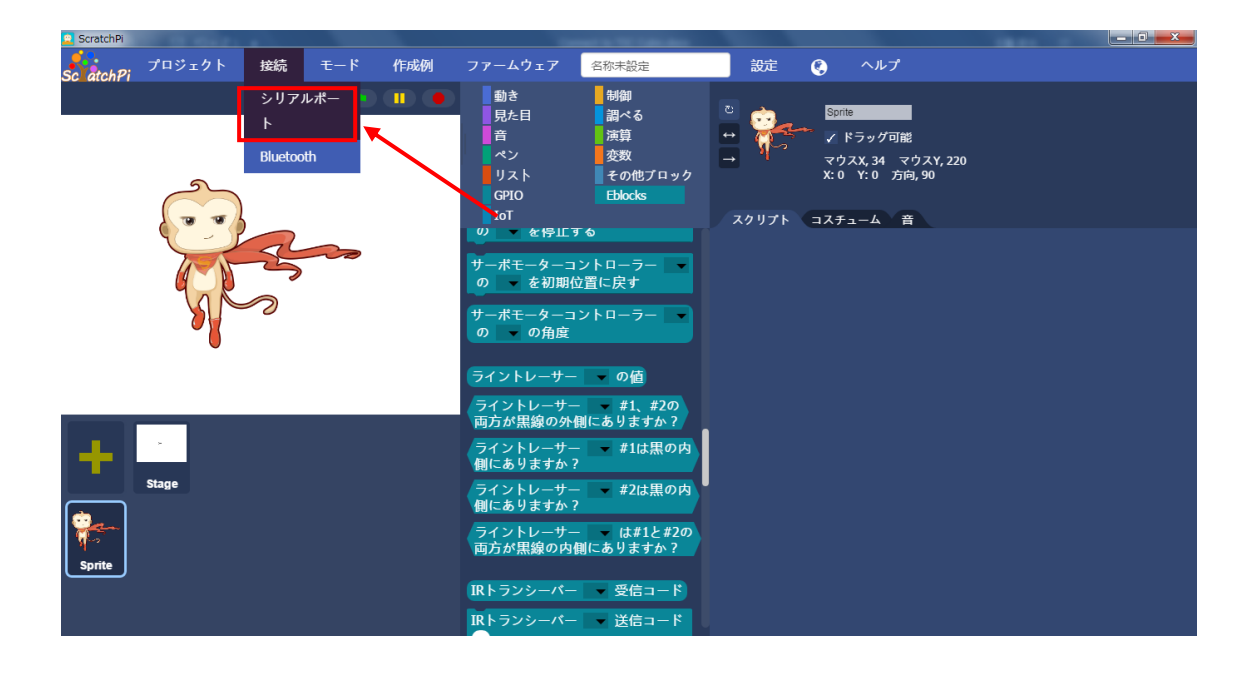

スキャンをクリック。

| GPIO           | Eblocks  |                      |                |
|----------------|----------|----------------------|----------------|
|                | シリアル接続   | Ē                    | × <sup>₹</sup> |
| 接続されたう<br>ません! | デバイス, &r | nbsp接続されてい<br>へ<br>、 |                |
| スキャン           | 接続       | Empty                |                |

| シリ | リア | ルポー | ト | COM4 | を確認し | て、 | 接続をク | IJ | ッ | ク | 0 |
|----|----|-----|---|------|------|----|------|----|---|---|---|
|----|----|-----|---|------|------|----|------|----|---|---|---|

| GPIO                   | Eblocks   |                |                |
|------------------------|-----------|----------------|----------------|
|                        | シリアル接続    |                | × <sup>≁</sup> |
| 接続されたう<br>ませんし<br>COM4 | デバイス, &nb | osp接続されてい<br>・ |                |
| スキャン<br>へ移動する          | ノ 接続      | Empty          |                |

最後に確認をクリックして、接続完了。

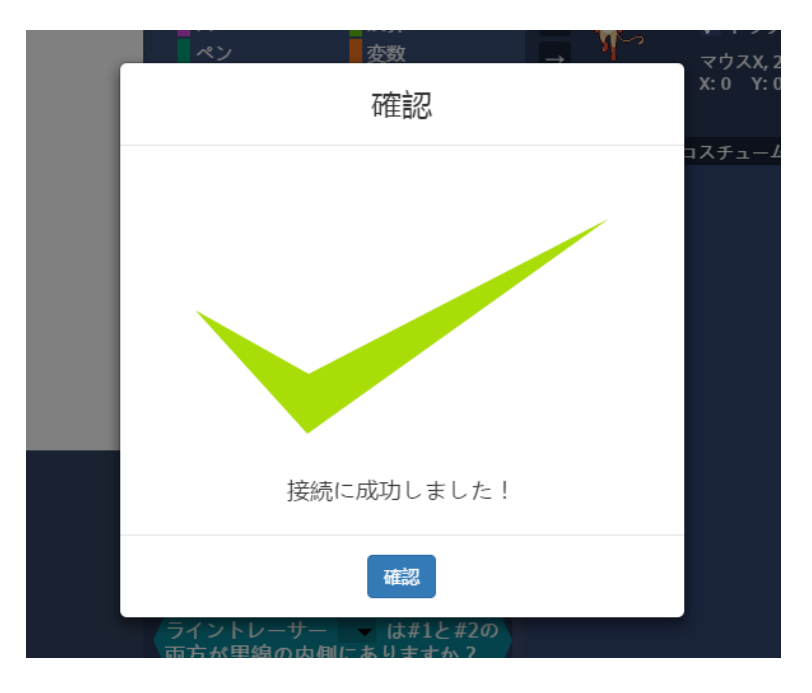

## TEC Cubic をパソコンとつなげる

(ブルートゥースでつなげる方法)

電池ホルダーに電池を入れて、MicroUSB ケーブルでコントロールブロックと電池ホル ダーをつなげる。

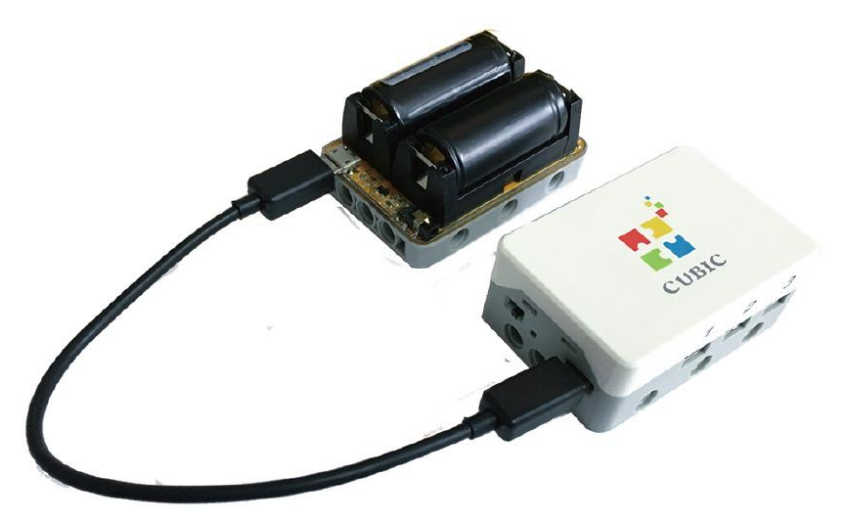

電池ホルダーのリセットボタンを押す。

(電池を再セットした時やメインボードの電源を入れなおした時は必ずリセットボタン を押しなおす。)

注意:電池の誤装着や故障を避けるため、電池をできるだけ電池ホルダーから取り外さないでください。

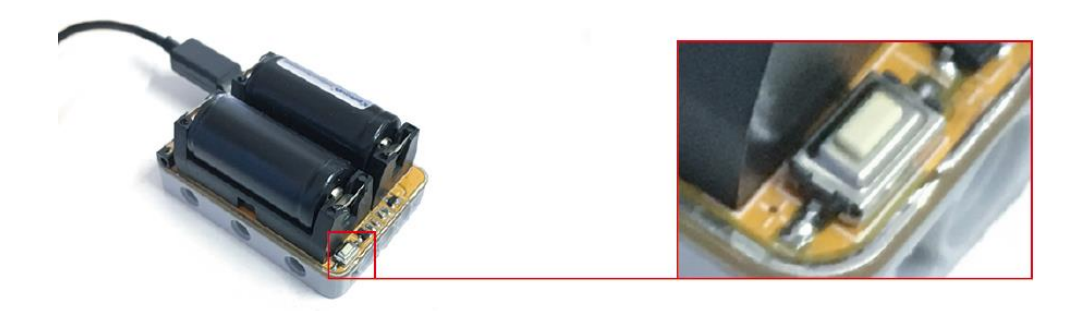

コントロールブロックの電源を入れて、青のインジケーターが点灯し、使用可能状態 になる。

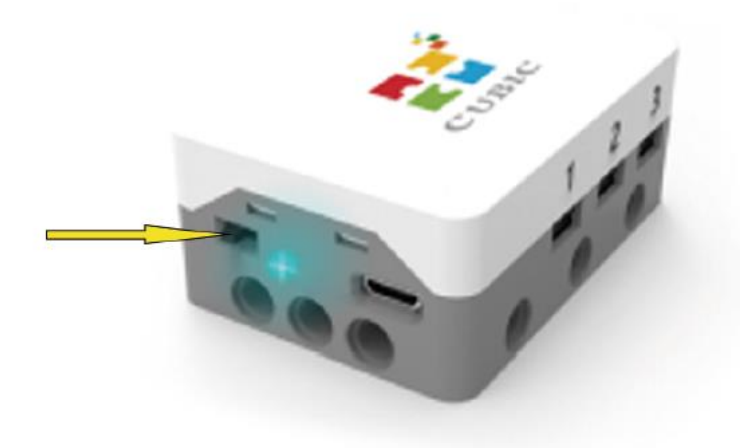

まず、ご使用中のパソコンにブルートゥースが内蔵されていることをご確認ください。 内蔵されていない場合は、市販の Bluetooth アダプタをご購入ください。 (Bluetooth 2.0に対応のものをお買い求めください。)

下図のように、Bluetooth アダプタをパソコンに装着してください。

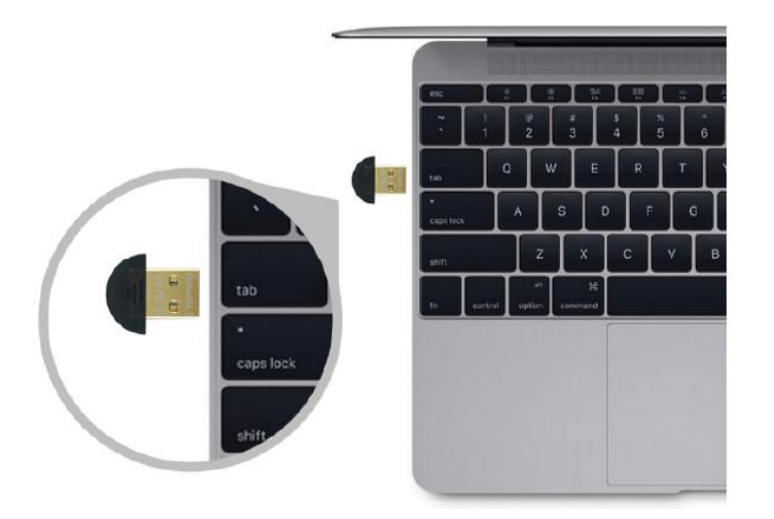

ご使用のパソコンにブルートゥースが装備されたかどうかの確認の方法:

デバイスマネージャを開いて、下図のようにBluetooth 無線の項目あれば、ブルート ゥースが内蔵されているか、購入された Bluetooth アダプタがうまく装備されたことに なります。

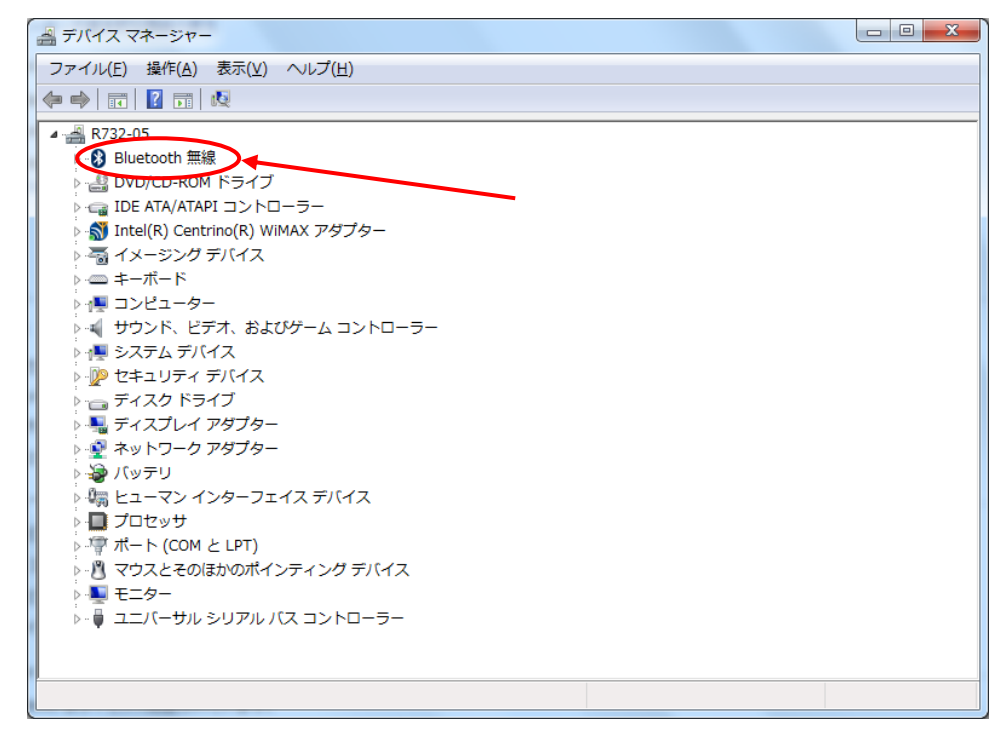

ScratchPi を立ち上げ、メニューの接続>Bluetooth をクリック。

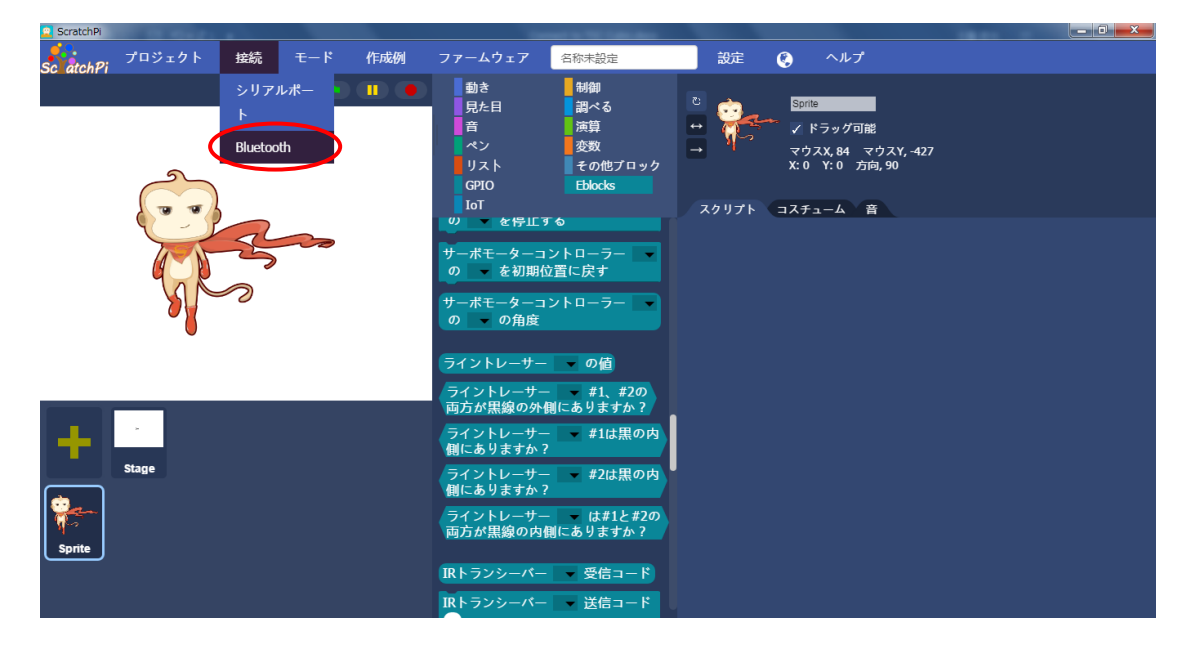

## スキャンをクリック。

| リスト<br>GPIO                 | その他ブロック<br>Eblocks |       | X: 0 Y: 0         |
|-----------------------------|--------------------|-------|-------------------|
| I                           | Bluetooth接続        |       | × <sup>チューム</sup> |
| 接続されたデ/<br>ません!             | ベイス,  接続           | 売されてい |                   |
| スキャン<br>ライントレーサー<br>側にありませか | 接続<br>#2は黒の内       | Empty |                   |

コントロールブロックに内蔵している Bluetooth デバイス番号(裏面に印字)が表示 されます。

それを選択して、接続をクリック。

| _ | GPIO                                 | Eblocks                      |               |                |
|---|--------------------------------------|------------------------------|---------------|----------------|
|   |                                      | Bluetooth接続                  |               | X <sup>₹</sup> |
|   | 接続された<br>ません!<br>BT-C05N<br>BT-C03Z  | デバイス, &nb<br>8               | sp接続されてい<br>・ |                |
|   | スキャ<br>ライントレー <sup>*</sup><br>側にあります | ン<br>接続<br>サー V #2は黒(<br>か 2 | Empty<br>の内   |                |

最後に確認をクリックして、接続完了。

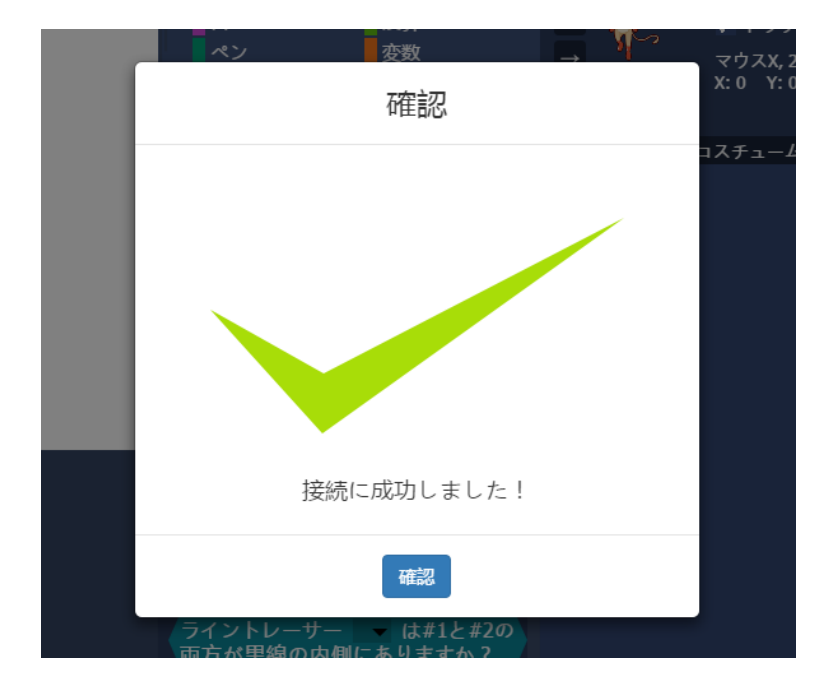